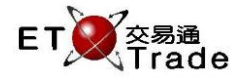

## 2.4.7 登錄 OCG

此功能讓管理員登錄 OCG 主機進行交易。管理員可以透過 101 鍵盤和聯交所特設鍵盤輸入交易所參與者 登入編號及密碼。如果輸入的資料正確,會顯示一個成功登錄交易主機系統的訊息。最新輸入的密碼將會 顯示數秒,然後會轉換成「\*」,一如其餘的密碼輸入。一旦 OCG 主機接受交易系統的登錄,全部用戶將會 接收到一個成功的 OCG 登錄提示。

交易員便可以進行交易活動。OCG 登錄密碼可以在此處進行更改。

| ■ 登錄OCG  | (o)_(d) | ×. |
|----------|---------|----|
| ◉ 101鍵盤  | ○ 特設鍵盤  |    |
| 用戶:      |         |    |
| 密碼:      |         |    |
| □ 是否修改密碼 |         |    |
| 新密碼      |         |    |
| 確認新密碼    |         |    |
| 確定       | 登出取消    |    |
|          |         | :  |

#### 介面:

## 登錄 OCG 系統:

步驟 1:選擇鍵盤類型 > 步驟 2:輸入交易所參與者登入編號 > 步驟 3:輸入密碼 > 步驟 4:按「確定」鍵· 然後查看 CG 連接狀態是否已連線。

### 登出 OCG 系統:

步驟1:按「登出」>步驟2:顯示登出訊息。

### 更換 OCG 密碼 (登錄 OCG 前):

步驟1:選擇鍵盤類型>步驟2:輸入交易所參與者登入編號>步驟3:輸入密碼>步驟4:勾選「是否修改密碼「方框>步驟5:輸入新密碼及確認新密碼>步驟6:按「確定」鍵。

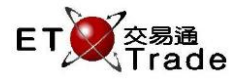

# 介面選項:

| 選項         | 輸入類型(字元) | 輸入必要性 | 備註                   |
|------------|----------|-------|----------------------|
| 選擇鍵盤       | 點擊鍵      | 必要    | 用戶可以選用兩種不同類型的鍵盤      |
|            |          |       | - 101 鍵盤             |
|            |          |       | - 聯交所特設鍵盤            |
| 交易所參與者登入編號 | 文字框(10)  | 必要    | 交易所參與者登入編號           |
| 密碼         | 密碼欄(10)  | 必要    | 交易所參與者登入密碼           |
| 修改密碼勾選框    | 勾選框      | 非必要   | 用戶可以勾選修改密碼           |
| 新密碼        | 文字框(10)  | 非必要   | 用戶輸入新密碼              |
| 確認新密碼      | 文字框(10)  | 非必要   | 用戶確認新密碼              |
| 確定         | 按鍵       |       | 勾選「是否修改密碼」框後執行登錄 OCG |
|            |          |       | 步驟及修改密碼              |
|            |          |       | - 登錄後按鍵被會停用          |
| 登出         | 按鍵       |       | 登出 OCG               |
|            |          |       | - 按鍵在連接伺服器後才啟用       |
| 取消         | 按鍵       |       | 關閉對話訊息               |